## Инструкция по входу в электронную библиотеку Тюменского индустриального университета <u>http://webirbis.tsogu.ru/</u>

Доступ осуществляется только с компьютеров университета.

Авторизация: Ввести логин и пароль.

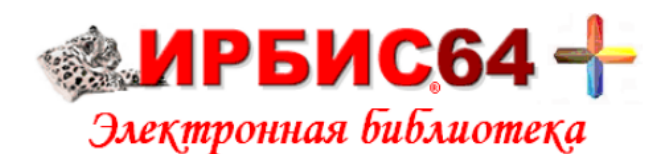

<u>Видеоинструкция</u>

Расшифровка мест хранения

| Введите логин и пароль доступа |                 |  |  |  |  |
|--------------------------------|-----------------|--|--|--|--|
| Логин:                         | Пароль: Войти   |  |  |  |  |
|                                | Войти как Гость |  |  |  |  |

## Порядок поиска:

1. Открыть вкладку «Библиографический поиск»

|       |                                                        | <br>1,20 |
|-------|--------------------------------------------------------|----------|
| Яищу: |                                                        | Искат    |
|       | Предлоги, инициалы и знаки препинания можно не вводить |          |

2. Заполнить поле/поля для поиска.

Например, проведем поиск по ключевому слову (фраза): «основы нефтегазового дела».

Обязательно уточняем запрос **«наличие полного текста»** (ставим **«галочку» v**) → Искать.

| Я ишу:                    |                                                        | Искать   |
|---------------------------|--------------------------------------------------------|----------|
|                           | Предлоги, инициалы и знаки препинания можно не вводить |          |
| Библиографически          | і поиск 🕈                                              |          |
| Автор                     |                                                        |          |
| Заглавие                  |                                                        |          |
| Тематика (ГРНТИ)          |                                                        | <b>~</b> |
| Вид издания               |                                                        | ~        |
| Год издания с             | по                                                     |          |
| Дата поступления с        | по                                                     |          |
| Наличие полного<br>текста |                                                        |          |
|                           |                                                        |          |

3. Нажать на вкладку **«постраничный просмотр полного текста»**, откроется окно чтения книги.

|                                                                                                    | УДК 622.3(075.8)                                                                                                    |
|----------------------------------------------------------------------------------------------------|----------------------------------------------------------------------------------------------------|
| INTELECTION DESIGN: A DESIGN DELLARITY<br>INTELECTION DECISION DECISION                                                                                                    | 3-910                                                                                                    |
| removed increases ensued and an and removed in the second second se                                                                                                    | Зубарев, Виктор Григорьевич.                                                                                                    |
|                                                                                                    | Основы нефтегазового дела : учебное пособие для студентов специальности 230105 "Сервис и техническая                                                                                                    |
| ic wants                                                                                                    | эксплуатация транспорта и технологических машин (специальная автотракторная техника и оборудование в                                                                                                    |
|                                                                                                    | нефтегазодобыче)" / В. Г. Зубарев ; ТюмГНГУ Тюмень : ТюмГНГУ, 1999 99 с. : рис Библиогр.: с. 96 (11 назв.) ISBN                                                                                                    |
| scenario staratizzante atte                                                                                                    | 88465-100-7 : 3.00 р Текст : непосредственный.                                                                                                    |
| Participation - Participation - Participation  | ГРНТИ 52.47.19                                                                                                    |
| An opening of a factor or opening to be a set of the second of the second of the secon | УДК 622.32(075.8) 553.98(075.8) 622.279(075.8) 622.69(075.8)                                                                                                    |
|                                                                                                    | Рубрики: Горное дело, Разработка нефтяных и газовых месторождений                                                                                                    |
|                                                                                                    | Кл.слова (ненормированные): учебные пособия для вузов ВНУТРИВУЗОВСКИЕ ИЗДАНИЯ НЕФТЕГАЗОВОЕ ДЕЛ                                                                                                    |
| Sec. 191                                                                                                    | добыча нефти и газа месторождения нефть газ магистральные нефтепроводы НЕФТЯНАЯ И ГАЗОВАЯ                                                                                                    |
|                                                                                                    | ПРОМЫШЛЕННОСТИ СВОЙСТВА НЕФТИ РАЗРАБОТКА МЕСТОРОЖДЕНИЙ СООРУЖЕНИЕ ТРУБОПРОВОДОВ                                                                                                    |
|                                                                                                    | ХРАНЕНИЕ ГАЗА ХРАНЕНИЕ НЕФТИ ХРАНЕНИЕ НЕФТЕПРОДУКТОВ МАГИСТРАЛЬНЫЕ ГАЗОНЕФТЕПРОВОДЫ                                                                                                    |
|                                                                                                    | СБОР ГАЗА ПОДГОТОВКА ГАЗА БУРЕНИЕ СКВАЖИН ЭКСПЛУАТАЦИЯ СКВАЖИН СБОР И ПОДГОТОВКА НЕФІ                                                                                                    |
|                                                                                                    |                                                                                                    |
| земпляры                                                                                                    |                                                                                                    |
| anne mortae decard care                                                                                                    |                                                                                                    |
| ный просмотр полного                                                                                                    | текста                                                                                                    |
| а скачивание полного                                                                                                    | rekcta                                                                                                    |
|                                                                                                    |                                                                                                    |
| овыдач: 164                                                                                                    |                                                                                                    |
| CONTRACTOR DE CONTRACTOR DE CONTRACTOR DE CONTRACTOR DE CONTRACTOR DE CONTRACTOR DE CONTRACTOR DE CONTRACTOR DE                                                                                                    |                                                                                                    |
|                                                                                                    | ини или или аралиии<br>ини или или аралиии<br>ини или или или или или или<br>ини или или или или или<br>ини или или или или или<br>или или<br>или или<br>или или<br>или или<br>или или<br>или или<br>или или<br>или или<br>или или<br>или или<br>или или<br>или или<br>или или<br>или или<br>или или<br>или или<br>или или<br>или или<br>или или<br>или или<br>или |

Рейтинг издания: 0.00 🍲 🍲 🍲 🍲 (нет оценок)

## Теперь у вас есть возможность читать и произвести поиск внутри книги.

| Постраничный просмотр полного текста                                                             |                                                                                      | ×                                                                                                    |  |  |
|--------------------------------------------------------------------------------------------------|--------------------------------------------------------------------------------------|----------------------------------------------------------------------------------------------------|--|--|
| (E) Моя оценка 🏫 🏫 🏫 🏫 😭 📢 🔳 🕨 🕨                                                                 |                                                                                      | <b>Q</b> (1)                                                                                                    |  |  |
| ✓ оглавление ✓ закладки<br>ОБРАЗОВАНИЯ РОССИЙСКОЙ ФЕДЕРАЦИИ                                      | 1                                                                                    |                                                                                                    |  |  |
| ТЮМЕНСКИЙ ГОСУДАРСТВЕННЫЙ НЕФТЕГАЗОВЫЙ УНИВЕРСИТЕТ                                               | 1                                                                                    |                                                                                                    |  |  |
| ОСНОВЫ НЕФТЕГАЗОВОГО ДЕЛА                                                                        | 1                                                                                    | МИНИСТЕРСТВО ОБЩЕГО И ПРОФЕССИОНАЛЬНОГО<br>Образования российской фелерации                                                                                                    |  |  |
| ПРЕДИСЛОВИЕ<br>ГЛАВА 1. СОВРЕМЕННОЕ СОСТОЯНИЕ НЕФТЯНОЙ                                           | 5                                                                                    |                                                                                                    |  |  |
| 1.1. Нефть и газ в топливном балансе мира<br>Таблица 1.1                                         | 5                                                                                    | томенский тосудатственный нефтегазовый<br>УНИВЕРСИТЕТ                                                                                                    |  |  |
| 1.2. Добыча нефти и газа в мире<br>Таблица 1.2                                                   | 6<br>6                                                                               |                                                                                                    |  |  |
| Таблица 1.3<br>ГЛАВА 2. ФИЗИКО-ХИМИЧЕСКИЕ СВОЙСТВА                                               | 7<br>9                                                                               | В.Г.ЗУБАРЕВ                                                                                                    |  |  |
| НЕФТИ И ГАЗА<br>2.1. Происхождение нефти и газа                                                  | 9<br>9                                                                               |                                                                                                    |  |  |
| 2.2. Состав нефти и газа                                                                         | 10                                                                                   |                                                                                                    |  |  |
| По плотности:                                                                                    | 11                                                                                   | ОСНОВЫ НЕФТЕГАЗОВОГО ДЕЛА                                                                                                    |  |  |
| По содержанию серы.<br>По содержанию парафина:                                                   | 11                                                                                   | Учебное пособие                                                                                                    |  |  |
| 2.3. Плотность и вязкость<br>Для жидкости:                                                       |                                                                                      | для студентов специальности 230105 "Сервис и техническая эксплуата-<br>ция транспорта и технологических машии (специальная автопракторная<br>техника и оборудование в истератодобые)" |  |  |
| 2.4. Теплофизические свойства<br>ГЛАВА 3. ФИЗИЧЕСКИЕ ОСНОВЫ НЕФТЕГАЗОВОГО ДЕЛА                   | 2.4. Теплофизические свойства 14<br>ГЛАВА 3. ФИЗИЧЕСКИЕ ОСНОВЫ НЕФТЕГАЗОВОГО ДЕЛА 15 |                                                                                                    |  |  |
| 3.1. Основные законы гидростатики<br>Для случая жидкости обычно принимается плотность постоянной | 15<br>16                                                                             |                                                                                                    |  |  |
| 3.3. Течение газа по трубам<br>V=.                                                               | 17<br>18                                                                             |                                                                                                    |  |  |
| Тогда получим                                                                                    | 18                                                                                   | Тюман 1998                                                                                                    |  |  |
| Откуда                                                                                           | 18                                                                                   | Помень 1996                                                                                                    |  |  |